# HOSE

# **MODELL A-04**

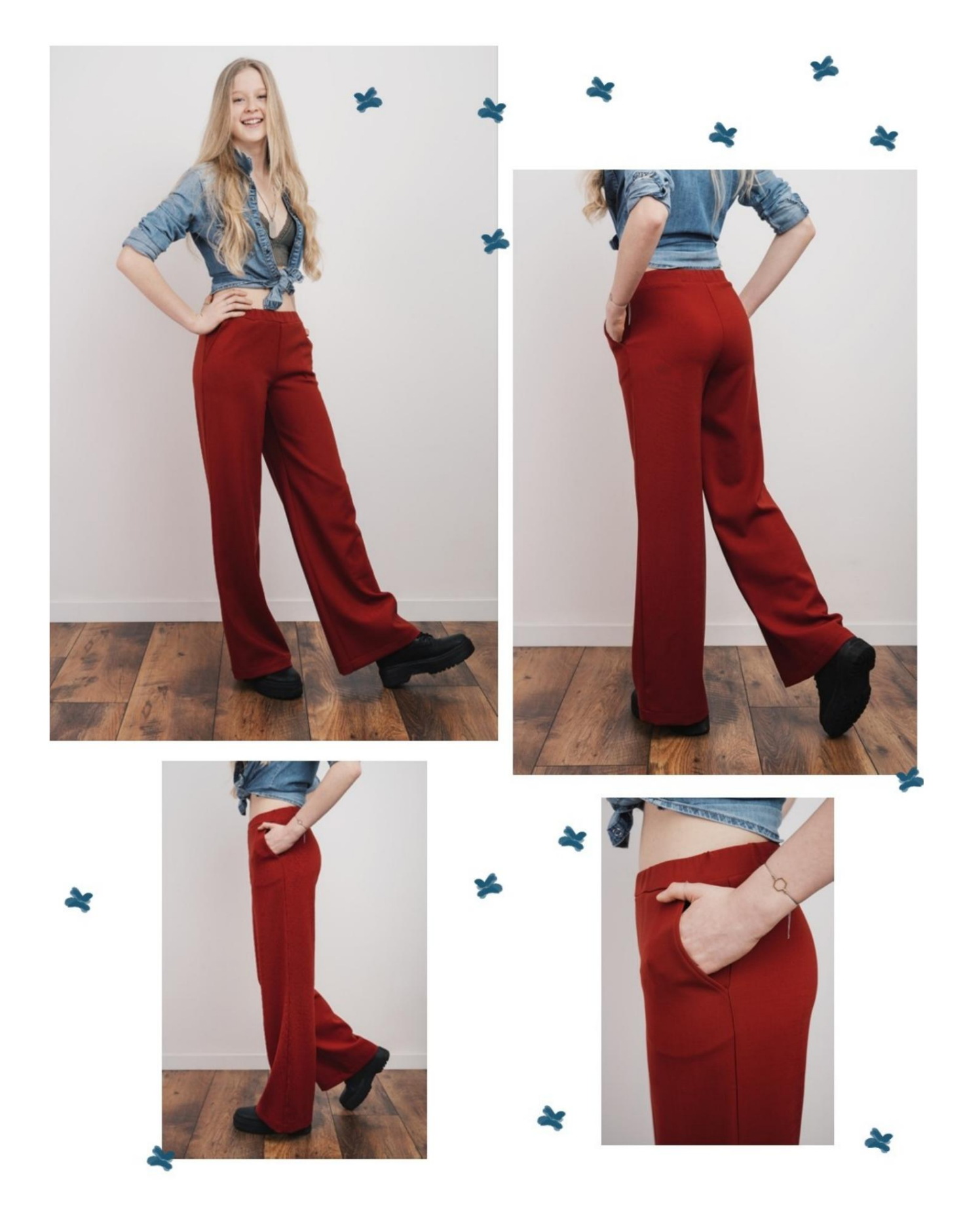

# **BESCHREIBUNG MODELL A-04**

Hose, gekennzeichnet durch eine weiche Linie am Bein.

Französische Taschen vorne.

Es ist möglich, die Hose auch ohne Tasche zu machen, dazu ist es notwendig, Teil N.1 (FRONT) auf Teil N.2 (SIDE) zu legen, indem man den Punkt anpasst, an dem sich die Kreuz- und Kreismarkierungen befinden, so zusammengesetzt können die Muster auf dem Stoff platziert werden (N3 SACCHETTO TASCA, in diesem Fall wird es nicht benötigt, es sollte nicht auf dem Stoff platziert werden!).

Die Taille ist mit einem rechteckigen Riemen abgeschlossen, in den ein 3 cm hoher Gummizug eingesetzt wird.

# SEHR WICHTIG FÜR DIE UMSETZUNG DES MODELLS IST DIE MESSUNG.

Auf der Seite MESSUNGEN wird bei Auswahl von "**Dummy für Messungen anzeigen**" ein Dummy angezeigt.

Die Auswahl eines Kästchens zur Eingabe von Maßen, z. B. Personengröße, zeigt an, wie diese Körpergröße korrekt gemessen wird.

Ihre Maße müssen wie gewünscht eingegeben werden, dann verarbeitet das TittiCad-Programm diese so, dass sich die ursprünglichen Proportionen des von Ihnen gewählten Modells an Ihre Maße anpassen.

#### DAS MODELL A-04 BESTEHT AUS DEM FOLGENDE TEILE:

n.1 VORDERSEITE n.2 SEITE n.3 TASCHE n.4 HINTER n.5 HALBRIEMEN

Hinweis: Das Schnittmuster enthält bereits Nahtzugaben.

### BENÖTIGTES MATERIAL FÜR DIE REALISIERUNG DIESES MODELLS

Stoff, Stoffart leicht 1. Stretch: Jeans, Baumwolle, Wolle.... Menge siehe nächste Seite. 2. Nähmaschinenfaden. 3. Gummiband 3 cm hoch, gleich lang wie der Taillenumfang.

#### STOFFMUSTER UND STOFFMENGE NOTWENDIG

Es gibt 2 mögliche Fälle, je nachdem, ob Sie das TittiCad-Programm (auf Ihrem PC installiert) oder den Online-Musterherstellungsdienst (auf der Website www.titticad.com) verwenden:

- TittiCad-Programm:

Wenn Sie die Seite DRUCKEN öffnen und in der "Liste der verfügbaren Drucke" das Element Anordnung auf Stoff

auswählen , wird ein Vorschlag angezeigt, wie das Modell auf dem Stoff zu positionieren ist.

- Online-Muster von www.titticad.com: Nach

Eingabe der Maße und Anforderung der kostenlosen Vorschau wird diese unten auf der Seite **Anordnung auf Stoff und benötigte Stofflänge angezeigt.** 

Der vertikale Pfeil zeigt die benötigte Stoffmenge an, während der horizontale Pfeil die Breite des Stoffes angibt, es kann sich um Doppelstoff (bei Angabe von 75 cm) oder Einzelstoff (bei Angabe von 150 cm) handeln.

Es wird empfohlen, immer etwas mehr zu nehmen (10-15 cm)

# VERPACKUNGSTIPPS

#### Mustervorbereitung

Wie man ein TittiCad-Muster zusammenbaut.

#### Erste Schritte in der Verpackung

2-3 Dinge, die Sie über Stoff wissen sollten, bevor Sie Muster auf Stoff platzieren.

So platzieren Sie Muster auf Stoff.

Markieren Sie den Umriss des Musters und fügen Sie eine Vorderseite mit einer Rückseite zusammen.

#### Spezifische Video-Tutorials für dieses Modell

Französische oder diagonale Tasche.

Wie man die vordere Hose mit der hinteren kombiniert .

Riemen mit eingesetztem Gummizug.

Einfacher Saum.

Klicken Sie für alle Video-Tutorials im Paket auf den folgenden Link: www.titticad.com/package